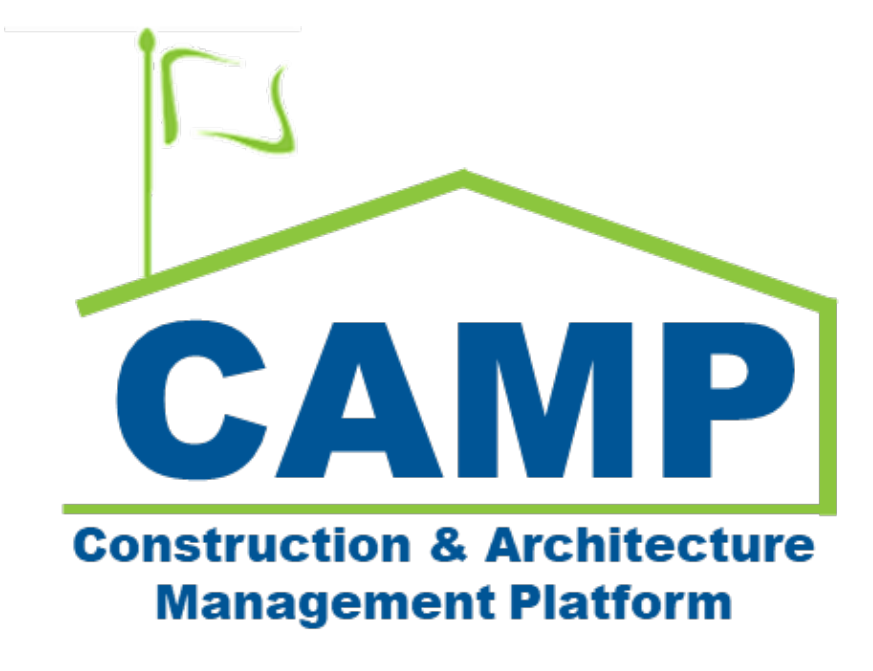

Change Orders – CM Firm Responsible - Training Guide Date Created: 7/7/2021 Date Updated: 4/19/2023

# Contents

| About                                           | 3  |
|-------------------------------------------------|----|
| Notes                                           | 3  |
| Process Overview                                | 3  |
| Workflow Diagram                                | 3  |
| Step-by-Step Instructions                       | 5  |
| Create Change Order                             | 5  |
| Update Change Order                             | 9  |
| Submit Change Order for Signature               | 10 |
| Review and DocuSign Change Order – GC           |    |
| Compile Package – CM Firm                       | 12 |
| Review and DocuSign Change Order – CM PM        | 16 |
| Review and DocuSign Change Order – SPO          | 16 |
| Update Change Order Package                     | 17 |
| COU Senior Director Review and Pin Code Sign    | 19 |
| Operations Manager Review AMD and Pin Code Sign | 21 |
| Approve and DocuSign Package – CPO              | 21 |
| Approve and DocuSign Package – Vice President   | 22 |
| Vice President Review and Pin Code Sign         | 22 |
| Approve and DocuSign Package – President        | 22 |

# About

A Change Order adds positive or negative cost items to Expense Contracts and/or extend time. Amendments process Change Orders for financial encumbrance. For Mentor Contracts, Construction Management work is also approved and encumbered. All cost lines are grouped by LLW and copied to Master Contract Authorizations.

# Notes

The Change Order process can be initiated by either the CM Firm (Contractor proposals under \$25K) or the COU Lead Estimator (Contractor proposals greater than \$25K). This guide provides the step-by-step instructions for when the CM Firm is responsible. Please see the separate guide for when the COU is responsible.

# **Process Overview**

First, the CM Firm creates and submits the Change Order, which is DocuSign approved by the GC, CM PM, and SPO. Next, the CM Firm compiles the package for COU Director review followed by an approval process based on the dollar amount. Upon approval, the Operations Manager reviews and PIN signs the Amendment, which is sent to Finance for encumbrance. Once the Amendment is encumbered, the Change Order is approved for Pay Requests.

# Workflow Diagram

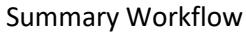

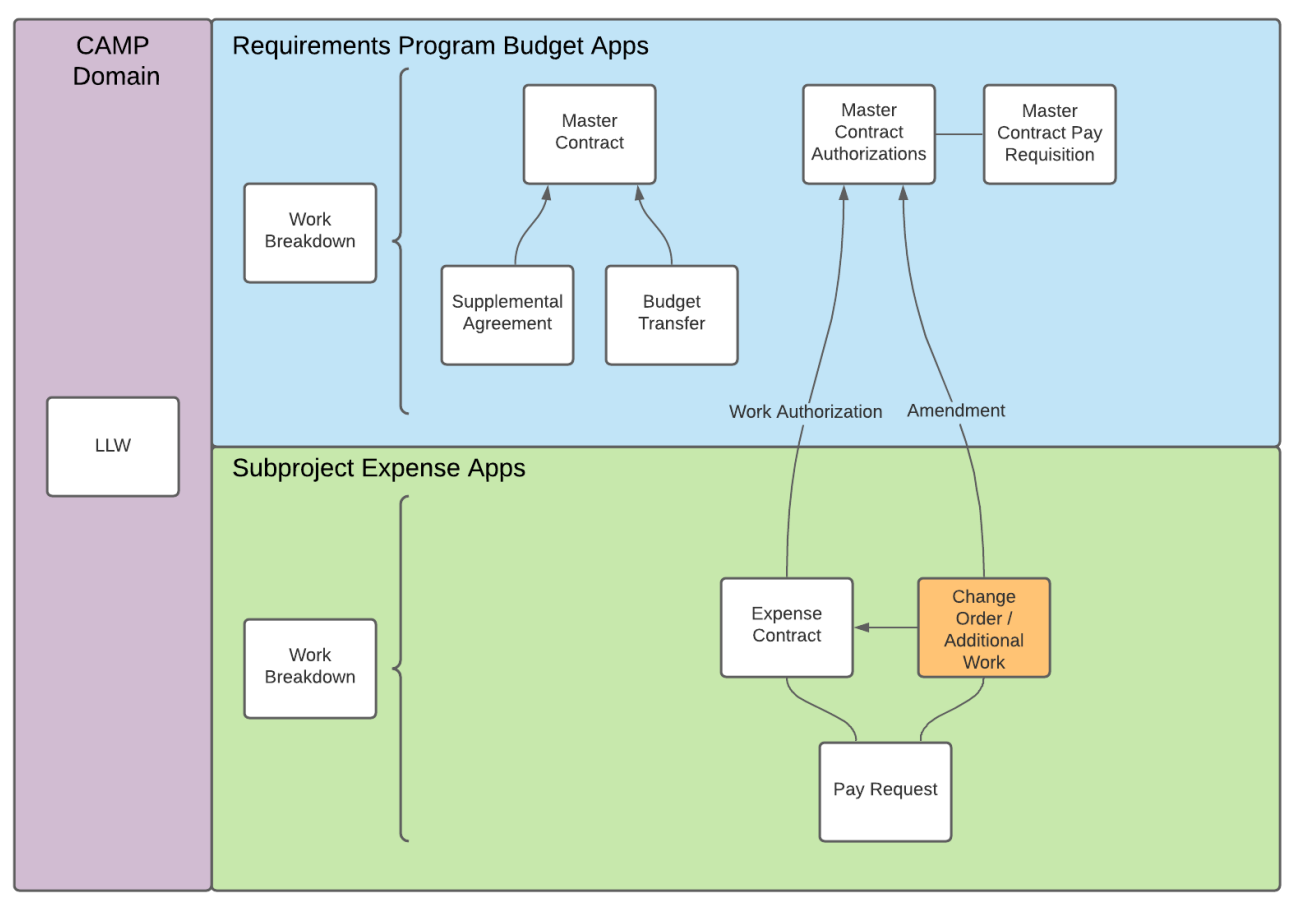

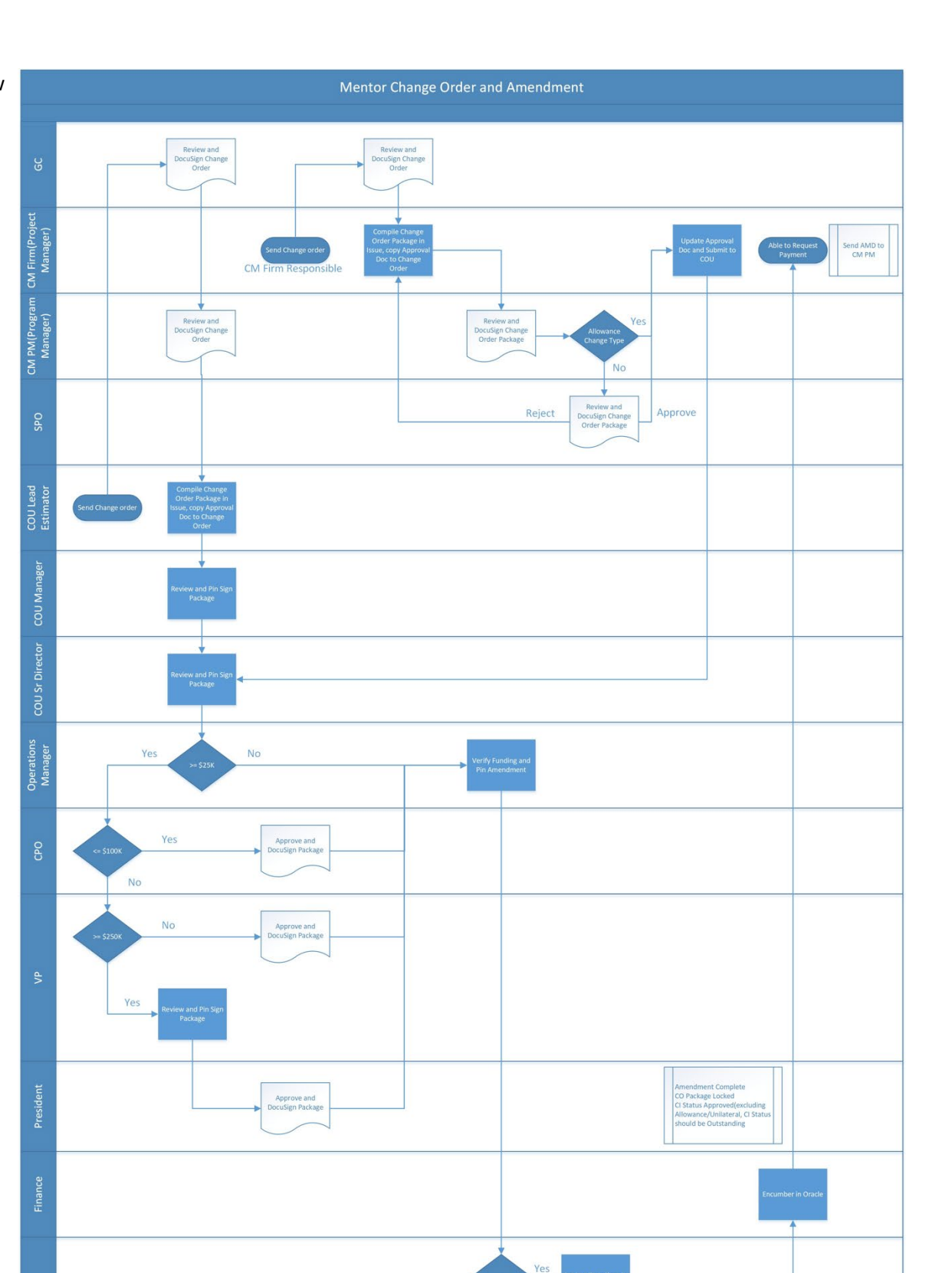

No

Yes

No

Yes

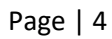

# Step-by-Step Instructions

| Create Change Order |               |                                   |               |                            |
|---------------------|---------------|-----------------------------------|---------------|----------------------------|
| Role                |               | Preceding Steps                   |               | Outcome                    |
| CM Firm             | $\rightarrow$ | Change Issue process is complete. | $\rightarrow$ | A Change Order is created. |

#### Steps

1. Go to 'Project Finder' > Select Mentor Partition

| Ë      | Project Finder             | Mentor /                                    | <b>) -</b> ø × |
|--------|----------------------------|---------------------------------------------|----------------|
|        |                            | ← NEW                                       |                |
| ÷      | Project Finder             | ALL PROJECTS MY PROJECTS RECENT PROJECTS Q  |                |
|        | Apps                       | SCA DEVQA > Requirements SELECT             |                |
| Q      | Search                     | → Emergency 🏠 🖌                             |                |
| Ê      | Tasks                      |                                             |                |
|        | Messages                   |                                             |                |
| ð      | File Manager               |                                             |                |
| NC     | NCR                        |                                             |                |
| Φ      | Getting Started            |                                             |                |
| +0)    | Add Person                 |                                             |                |
| You la | ist logged in yesterday at | at 1:55 PM Eastern Time (US & Canada) 🔤 📗 🗐 | 🖻 🅸 kahua      |

## 2. Select Project

| ĥ                | Project Finder                                                               | C000015851-MC000      | 1 - Q262 Electr | ical Systems | s /    | Danny Zhou<br>Stellar | ) - |      | ×    |
|------------------|------------------------------------------------------------------------------|-----------------------|-----------------|--------------|--------|-----------------------|-----|------|------|
| ≡                | NEW                                                                          |                       |                 |              |        |                       |     |      |      |
| Ê                | ALL PROJECTS MY PROJECTS RECENT PROJECT                                      | s Q                   |                 |              |        |                       |     |      |      |
|                  | SCA DEVQA > Requirements > Mentor > .                                        | AECOM > AECOM - Q - I | DELTA MNTR C15  | 636-C15851   | SELECT |                       |     |      |      |
| ė                | Number         Name           →         C000015851-MC1009         Do Not Use |                       | \$              | 1            |        |                       |     |      |      |
|                  | → C000015851-MC1002 Negative Amendment Test Subp                             | roject                | \$              | 1            |        |                       |     |      |      |
| Q                | → C000015851-MC1004 Net Zero Test 2 LLW                                      |                       | \$              | Ø            |        |                       |     |      |      |
| Ê                | → C000015851-MC1003 Net Zero Test Subproject                                 |                       | ☆               | 1            |        |                       |     |      |      |
| - <sup>99+</sup> | → C000015851-MC0001 Q262 Electrical Systems                                  |                       | \$              | Ø            |        |                       |     |      |      |
| \$               | → C000015851-MC1006 test     → C000015851-MC1005 Test for WA Dune            |                       | \$              | 1            |        |                       |     |      |      |
| тс               |                                                                              |                       | ~               | 0            |        |                       |     |      |      |
|                  |                                                                              |                       |                 |              |        |                       |     |      |      |
| ∕!∖              |                                                                              |                       |                 |              |        |                       |     |      |      |
| \$               |                                                                              |                       |                 |              |        |                       |     |      |      |
| ባ                |                                                                              |                       |                 |              |        |                       |     |      |      |
| +2)              |                                                                              |                       |                 |              |        |                       |     |      |      |
| You la           | st logged in Monday, February 27, 2023 at 5:32 PM Eastern Time (US & Can     | ada)                  |                 |              |        | 1.9.38.85 - DEVWEEKLY | ß   | 緓 ka | ahua |

## 3. Go to 'Apps' > Select 'Issues' App

|                  | Apps                                 | C0                                        | 00015851-MC0001 - Q262 Electrical S         | ystems | i     | Danny Zhou<br>Stellar | - |      | ×    |
|------------------|--------------------------------------|-------------------------------------------|---------------------------------------------|--------|-------|-----------------------|---|------|------|
|                  | ÷                                    | Recent                                    | Q Search                                    |        |       |                       |   |      |      |
| Ŀ                | Project Finder                       | All Apps                                  | All Apps                                    |        |       |                       |   |      |      |
|                  | Apps                                 | Administration                            | Oomain Settings                             | >      |       |                       |   |      |      |
| Ä                | Calendar                             | Cost Management                           | S Expenses                                  | >      |       |                       |   |      |      |
|                  |                                      | Document Management                       | File Manager                                |        |       |                       |   |      |      |
| Q                | Search                               | Index Management                          | <ul><li>     Getting Started     </li></ul> |        |       |                       |   |      |      |
| Ê                | Tasks                                |                                           | 🙁 Groups                                    |        | 6     |                       |   |      |      |
| - <sup>99+</sup> | Messages                             |                                           | <b>IF</b> IFA                               |        |       |                       |   |      |      |
| \$               | Expenses                             |                                           | Installed Apps                              | 2      |       |                       |   |      |      |
| тс               | TCR                                  |                                           | Issues                                      | >      |       |                       |   |      |      |
| $\wedge$         | 291122                               |                                           | Licenses                                    |        |       |                       |   |      |      |
| <u></u>          |                                      |                                           | LL LLW                                      |        |       |                       |   |      |      |
| Q.               | Configuration                        |                                           | Cocations                                   |        |       |                       |   |      |      |
| ባ                | Getting Started                      |                                           | Materials Catalog                           |        |       |                       |   |      |      |
| +23              | Add Person                           | \$ ↔ C                                    | Media Manager                               |        |       |                       |   |      |      |
| You la           | ist logged in Monday, February 27, 2 | 023 at 5:32 PM Eastern Time (US & Canada) | ≡ ∎ ≣                                       |        | 1.9.3 | 8.85 - DEVWEEKLY      | ß | 轑 ka | ahua |

4. Select the issue and Click Initiate Change Order button

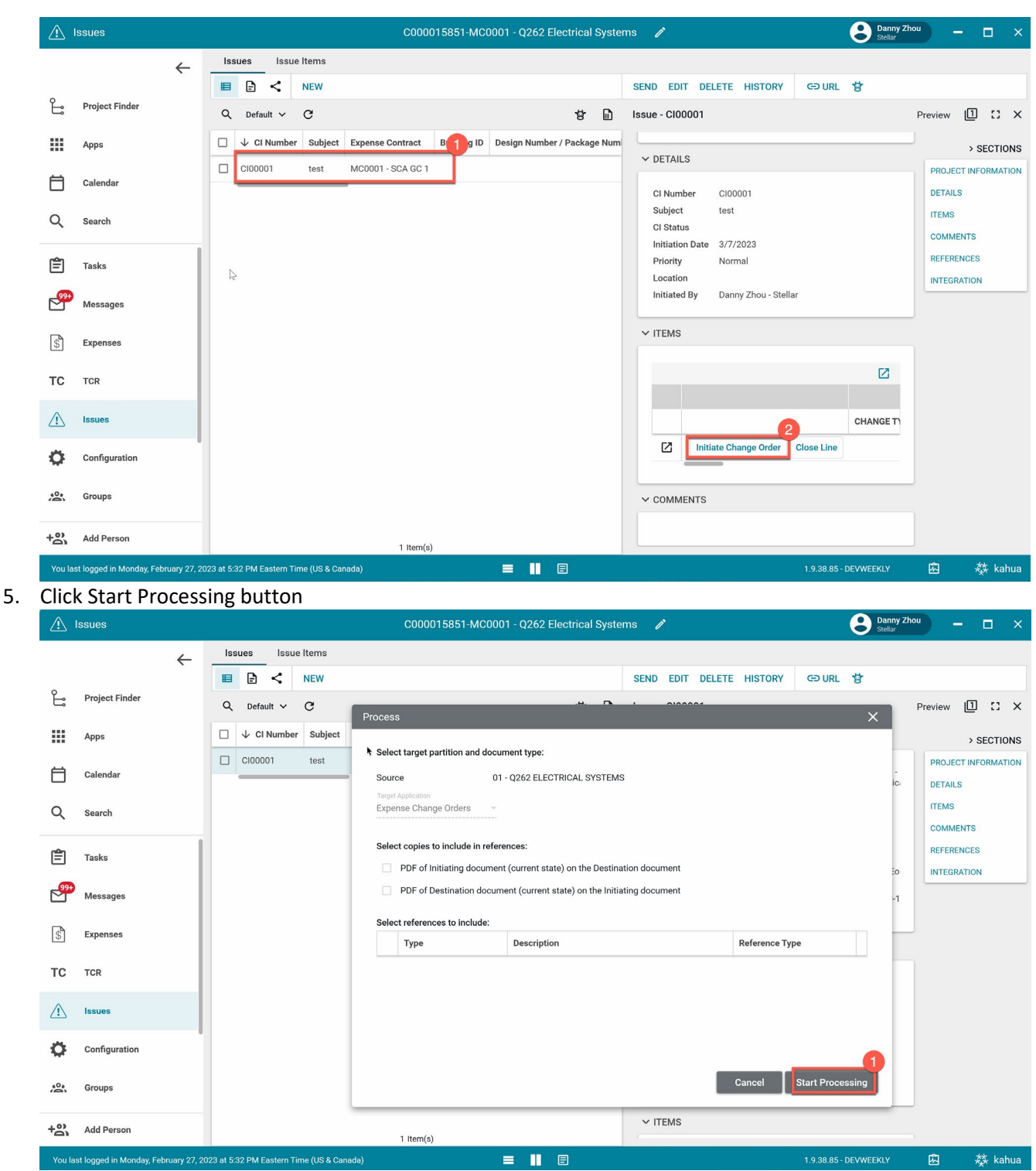

6. Fill out Scope of Work and any other required fields, then Click Save/Close

| \$        | Expenses                          |                  |                                      | C000015851-MC0001 - (         | 262 Electrical Systems | 1               | Danny Zhou – C       |
|-----------|-----------------------------------|------------------|--------------------------------------|-------------------------------|------------------------|-----------------|----------------------|
|           | ÷                                 | Contra           | cts Change Orders * Pa               | y Requests                    |                        |                 |                      |
| ٥Ľ        | Project Finder                    | rders            | 양<br>Change Order                    |                               |                        |                 | * New 🔳              |
|           | Apps                              | inge O           |                                      |                               |                        | Total Sa        | ve To Calculate > SE |
| ⊟         | Calendar                          | Cha              | Title test Total Change Order Amount |                               |                        |                 | DETAILS              |
| Q         | Search                            |                  | \$ 1,000.00                          |                               |                        |                 | DATES & WO           |
| Ê         | Tasks                             |                  | Justification for Change             |                               |                        |                 | MARKUPS              |
| <b>99</b> | Messages                          |                  | Date Complete                        |                               |                        |                 | COMMENTS             |
| \$*       | Expenses                          |                  | Linked Issue test                    | y external reqm1-GM1 - SCA CM | Firm 1                 |                 | REFERENCE            |
| тс        | TCR                               |                  | ✓ SCOPE                              |                               |                        |                 |                      |
|           | Issues                            |                  | Time Estimate (Consecutive C         | alendar Days)                 |                        |                 |                      |
| ø         | Configuration                     | •                | Scope of Work                        | ••                            |                        |                 |                      |
| 0         | Groups                            |                  | V DATES & WORKER 2                   |                               |                        |                 |                      |
| +2)       | Add Person                        |                  | Save / Close ~                       |                               |                        |                 |                      |
| You la    | st logged in Monday, February 27, | , 2023 at 5:32 F | M Eastern Time (US & Canada)         |                               |                        | 1.9.38.85 - DE\ | /WEEKLY 🙆 🏘          |

## Update Change Order

| Role    | Preceding Steps                         |               | Outcome                      |
|---------|-----------------------------------------|---------------|------------------------------|
| CM Firm | Existing Change Order has been created. | $\rightarrow$ | The Change Order is updated. |

#### Steps

1. Select 'Change Orders' tab > Select Change Order requiring update > Click 'Edit'

| \$     | Expenses                          |                           | м              | C80004 SS TEST 🧪                          | Samarth.<br>Decote                                  | Shah – ć       | 5 ×     |
|--------|-----------------------------------|---------------------------|----------------|-------------------------------------------|-----------------------------------------------------|----------------|---------|
|        | ←                                 | Contracts Change Order    | s Additional W | ork Pay Requests                          |                                                     |                |         |
|        |                                   | ■ 🖻 < …                   |                | SEND EDIT VIEW - D                        | JELETE HISTORY GD URL                               |                |         |
| Ë      | Project Finder                    | Q Default ~ O             | ð              | Change Order - 00002                      |                                                     | Preview        | c ×     |
|        | Apps                              | Contract                  | ↓ Number Titl  |                                           | Total \$2,5<br>Original Contract Amount \$100,0     | 100.00 > SE    | CTIONS  |
| 0      | Search                            | 2MC00450 - AJCo - SS TEST | 00002 Add      | ٤                                         | Approved Changes<br>Current Contract Amount \$100,0 | \$0.00 DETAILS |         |
| ~      |                                   | MC00450 - AJCo - SS TEST  | 00001 SS       | e V DETAILS                               |                                                     | SCOPE          |         |
| Ê      | Tasks                             |                           |                | Contract                                  | MC00450 - AJCo - SS TEST                            | ITEMS          | JEKFLOW |
|        | Massage                           |                           |                | Date                                      | 5/31/2021                                           | MARKUPS        |         |
|        | messayes                          |                           |                | Title                                     | Add Swings                                          | SIGNATURE      | .s      |
| ব্রি   | Expenses                          |                           |                | Description                               |                                                     | COMMENTS       | 3       |
| -      |                                   |                           |                | Type<br>Descen Code                       | Client Directive                                    | REFERENCE      | s       |
| Ċ      | Getting Started                   |                           |                | Justification for Change<br>Date Executed | PPROSPARA Flogram change                            | INTEGRATIO     | IN      |
|        |                                   |                           |                | ✓ SCOPE                                   |                                                     |                |         |
| +23    | Add Person                        | 2 item(s)                 |                | Extension (days) 0                        |                                                     |                |         |
| You la | ast logged in today at 10:58 PM E | astem Time (US & Canada)  |                | = II 🗉                                    | 1.9.24.97 - DEVWEEKLY                               | ➡ ‡            | kahua   |

2. Update Required Fields > Click 'Save/Close'

## Submit Change Order for Signature

| Role    | Preceding Steps                                             | _             | Outcome                                                     |
|---------|-------------------------------------------------------------|---------------|-------------------------------------------------------------|
| CM Firm | <ul> <li>Existing Change Order has been created.</li> </ul> | $\rightarrow$ | The Change Order is submitted to GC for DocuSign signature. |

Steps

1. Select 'Change Orders' tab > Select Change Order requiring submission > Click 'Submit for Signature

| \$         | Expenses                             | C000015851-M                                             | C0001 - Q262 Electrical Sys | sten | ns 🧷                            | Daisy External REQMT-CM1<br>SCA CM Firm 1                 | - 🗆 ×            |
|------------|--------------------------------------|----------------------------------------------------------|-----------------------------|------|---------------------------------|-----------------------------------------------------------|------------------|
|            | ÷                                    | Contracts Change Orders Pay Requests                     |                             |      |                                 |                                                           |                  |
|            |                                      |                                                          |                             |      | SEND EDIT VIEW - HISTORY        | GOURL 🕈                                                   |                  |
| Ŀ          | Project Finder                       | Q Default ~ C                                            | 8                           | 1    | Change Order                    | Pr                                                        | eview 🗋 🖸 🗙      |
|            | Apps                                 | Contract                                                 | Change Order Number         | CI 1 | (                               | Total \$1,000.00<br>Driginal Contract Amount \$0.00       | > SECTIONS       |
| Ħ          | Calendar                             | C000015851 - MC0001 - SCA GC 1 - Q262 Electrical Systems | 00001                       | C10  |                                 | Approved Changes \$0.00<br>Current Contract Amount \$0.00 | DETAILS          |
|            |                                      |                                                          |                             |      | ✓ DETAILS                       |                                                           | SCOPE            |
| Q          | Search                               |                                                          |                             |      | Contract C0                     | 00015851 - MC0001 - SCA GC 1                              | DATES & WORKFLOW |
| <b></b>    | Taeke                                |                                                          |                             |      | CI Number CI                    | 202 Electrical Systems                                    | MARKUPS          |
|            | Tabro                                |                                                          |                             |      | Change Order Number 00          | 001                                                       | SIGNATURES       |
| - <b>P</b> | Messages                             | hè                                                       |                             |      | Date 3/                         | 7/2023                                                    | COMMENTS         |
|            |                                      |                                                          |                             |      | Total Change Order Amount \$1   | ,000.00                                                   | REFERENCES       |
| \$         | Expenses                             |                                                          |                             |      | Justification for Change        |                                                           | INTEGRATION      |
|            |                                      |                                                          |                             |      | Date Complete                   |                                                           |                  |
| Q          | Getting Started                      |                                                          |                             |      | Responsible Party Da<br>CN      | isy External REQMT-CM1 - SCA<br>1 Firm 1                  |                  |
|            |                                      |                                                          |                             |      | Linked Issue tes                | it                                                        |                  |
|            |                                      |                                                          |                             |      | ✓ SCOPE                         |                                                           |                  |
|            |                                      |                                                          |                             |      | Time Estimate (Consecutive Cale | endar Days) 0                                             |                  |
|            |                                      |                                                          |                             |      | Scope of Work                   | test                                                      |                  |
|            |                                      |                                                          |                             |      | ·                               |                                                           |                  |
|            |                                      | 1 Item(s)                                                |                             |      | Submit for Signature            |                                                           |                  |
| You la     | st logged in Friday, January 21, 202 | 2 at 10:00 AM Eastern Time (US & Canada)                 | ■ ■ 8                       |      |                                 | 1.9.38.85 - DEVWEEKLY                                     | 🖾 🔯 kahua        |

## **Review and DocuSign Change Order – "TO" Contact in the Contract**

| Role                     |               | Preceding Steps                    |               | Outcome                                                                                                    |
|--------------------------|---------------|------------------------------------|---------------|----------------------------------------------------------------------------------------------------|
| "TO" Contact in Contract | $\rightarrow$ | Email with DocuSign link received. | $\rightarrow$ | The Change Order is DocuSign<br>approved by the GC.<br>The Change Order is submitted<br>to CM Firm for Compiling<br>package |

#### Steps

#### 1. Go to email account (external) > Select email

| M Inbox (8) - nycsca.kahua@gmail. ×                        | +                        |                     |                                                 |                   | 0                | -     |                   |
|------------------------------------------------------------|--------------------------|---------------------|-------------------------------------------------|-------------------|------------------|-------|-------------------|
| $\leftrightarrow$ $\rightarrow$ C $\triangle$ mail.google. | com/mail/u/0/#inbox      |                     |                                                 | ۰ 🛞               | <mark>۶</mark> ۵ |       | * 📢               |
| Apps                                                       |                          |                     |                                                 |                   |                  |       | 🗄 Read            |
| = 🎽 Gmail                                                  | <b>Q</b> Search mail     |                     |                                                 | •                 | ?                | ¢3    | 000<br>000<br>000 |
| Compose                                                    | □ - C :                  |                     |                                                 | 1-10 of 10        | < >              | 10001 | •                 |
| Inbox 8                                                    | C Primary                | 🚉 Social            | Promotions                                      |                   |                  |       |                   |
| ★ Starred                                                  | 🔲 🚖 External REQMT-CM1 . | Contractor CMPM SPO | <b>D Review and Signature Task</b> - External R | EQMT-CM1 sent you | a                | 11:22 | РМ                |

2. Click 'Review Document' button in email > Check 'I agree to use electronic records and signatures' box (only if first time using DocuSign) > Click 'Continue' button

| Please Review & Act on                              | These Documents                                  |                                                                        |          | DocuSign        |
|-----------------------------------------------------|--------------------------------------------------|------------------------------------------------------------------------|----------|-----------------|
| External REQMT-CM1<br>SCA Sandbox (Development-DEVW | /EEKLY-6/1/2021 2:13:35 AM)                      |                                                                        |          |                 |
| Please review the Change Order 00002 and            | render your decision.                            |                                                                        |          |                 |
|                                                     |                                                  |                                                                        |          | 2               |
| Please read the Electronic Record                   | and Signature Disclosure 1<br>ds and signatures. |                                                                        | CONTINUE | OTHER ACTIONS - |
|                                                     | Decartment of Education Authority                |                                                                        |          |                 |
| FIELDS                                              | FROM: Deloitte<br>TO: AJCo                       | TITLE: Add Swings<br>PROJECT: C000014566-MC8000<br>CONTRACT NO: MC0045 |          |                 |
| 🖉 Signature                                         | New York, NY 12345                               |                                                                        | -        |                 |
| DS Initial                                          | ATTN: External REQMT-CM1-PM                      |                                                                        | -        |                 |
| 9 Stamp                                             | Add swings to playaround                         |                                                                        |          |                 |
|                                                     | Total: \$2,500.00                                | Increase: 0 Calendar Days                                              |          |                 |
| Date Signed                                         | The Contractor agrees to perform or omit we      | rk as described in this Change Order, for the amount as                |          |                 |
|                                                     | within the contract scheduled completion time    | e period as adjusted above. In accepting and executing the             | is       |                 |
|                                                     |                                                  |                                                                        |          |                 |

3. Click 'Signature' button > Drag Signature in 'Contractor Signature' box > Click 'Date Signed' button > Drag Date in 'Date:' box > Click Finish

| Dra       | ig and drop fields from                          | the left pane | onto the document                                                                                                    |                                                                                                    |                                                                                                    |                                                                                                    | 6                                                                                                    | FINISH | OTHER ACTIO |
|-----------|--------------------------------------------------|---------------|----------------------------------------------------------------------------------------------------|----------------------------------------------------------------------------------------------------|----------------------------------------------------------------------------------------------------|----------------------------------------------------------------------------------------------------|----------------------------------------------------------------------------------------------------|--------|-------------|
|           | Signature<br>Initial<br>Stamp<br>Date Signed     |               | Add swings to playground<br>Total: \$2,500.00<br>The Contractor agrees to perfor<br>within the contract scheduled co<br>Change Order the Contractor, its<br>and forever discharge the New V<br>any and all actions, causes of<br>Contractor ever had, now has or<br>way arising out of the change de | Q Q m or omit wor mpletion time heirs, executi fork Citly Schu action, claims may have aga scribed above | Let Decrease: 0 Ca<br>k, as described in the<br>period as adjusted a<br>ors, administrators, st<br>ol Construction Auth<br>and demands what<br>inst the New York Cit | alendar Day<br>is Change o<br>bove. In ac<br>iccessors al<br>ority, its suc<br>soever in L<br>sy School Co | /s<br>Order, for the amount and<br>cepting and executing this<br>nd assigns, hereby release<br>ccessors and assigns from<br>aw or in equity which the<br>ponstruction Authority in any |        |             |
| K bo bo b | Name<br>First Name<br>Last Name<br>Email Address | L             | Contractor Signature:                                                                                                    |                                                                                                    |                                                                                                    | Date:<br>Date:                                                                                             | 4                                                                                                    |        |             |
| <b></b>   | Company<br>Title                                 | -             | SCA Authorized Signature:                                                                                                    |                                                                                                    |                                                                                                    | Date:                                                                                                    |                                                                                                    |        |             |

| Role    |               | Preceding Steps                         |               | Outcome                                                                                        |
|---------|---------------|-----------------------------------------|---------------|------------------------------------------------------------------------------------------------|
| CM Firm | $\rightarrow$ | The Change Order is<br>DocuSigned by GC | $\rightarrow$ | Change Order Package is<br>compiled.<br>The Change Order is submitted<br>to CM PM to DocuSign. |

Steps

1. Go to Linked Issue

| \$ E     | xpenses              | C000015851-MC0001                                              | - Q262 Electrical Syst | tem | ns 🧷                          | Daisy External REQMT-CM<br>SCA CM Firm 1              | 1        | -     | 1            |       | ×   |
|----------|----------------------|----------------------------------------------------------------|------------------------|-----|-------------------------------|-------------------------------------------------------|----------|-------|--------------|-------|-----|
|          | $\leftarrow$         | Contracts Change Orders Pay Requests                           |                        |     |                               |                                                       |          |       |              |       |     |
| 0        |                      |                                                                |                        |     | SEND EDIT VIEW V HISTOR       | RY ⊂⊃ URL 'B'                                         |          |       |              |       |     |
| Ŀ        | Project Finder       | Q Default Y C                                                  | 4                      |     | Change Order                  |                                                       | Previ    | ew    | 0            | ::    | ×   |
|          | Apps                 | Contract Change                                                | ge Order Number CI     | 11  |                               | Total \$1,000.<br>Original Contract Amount \$0.       | 00<br>00 |       | > SE         | ЕСТІС | ons |
| Ħ        | Calendar             | C000015851 - MC0001 - SCA GC 1 - Q262 Electrical Systems 00007 | 1 CI                   | 010 |                               | Approved Changes \$0.<br>Current Contract Amount \$0. | 00<br>00 | DETAI | LS           |       |     |
|          |                      |                                                                |                        |     | ✓ DETAILS                     |                                                       |          | SCOPE | 6            |       |     |
| Q        | Search               |                                                                |                        |     | Contract                      | C000015851 - MC0001 - SCA GC 1                        |          | ITEMS | 5 & WC       | ORKFI | LOW |
| <b>_</b> | Tasks                |                                                                |                        |     | - CI Number C                 | Q262 Electrical Systems<br>Cl00001                    |          | MARK  | UPS          |       |     |
|          | 10000                |                                                                |                        |     | Change Order Number 0         | 00001                                                 |          | SIGNA | TURE         | ES    |     |
| P        | Messages             |                                                                |                        |     | Date 3                        | 3/7/2023                                              |          | COMN  | <b>MENTS</b> | s     |     |
|          |                      |                                                                |                        |     | Total Change Order Amount     | 31,000.00                                             |          | REFER | RENCE        | ES    |     |
| \$       | Expenses             |                                                                |                        |     | Justification for Change      |                                                       |          | INTEG | RATIC        | ON    |     |
|          |                      |                                                                |                        |     | Date Complete                 |                                                       |          |       |              |       |     |
| C        | TCR                  |                                                                |                        |     | Responsible Party C           | Daisy External REQMT-CM1 - SCA                        |          |       |              |       |     |
|          | Issues               |                                                                |                        |     | Linked Issue                  | est                                                   |          |       |              |       |     |
| d        | Contract Characteria |                                                                |                        |     | ✓ SCOPE                       |                                                       |          |       |              |       |     |
| 0        | Getting Started      |                                                                |                        |     | Time Estimate (Consecutive Ca | lendar Davs) 0                                        |          |       |              |       |     |
|          |                      |                                                                |                        |     | Scope of Work                 | test                                                  |          |       |              |       |     |
|          |                      |                                                                |                        |     | V DATES & WORKELOW            |                                                       |          |       |              |       |     |
|          |                      |                                                                |                        |     |                               |                                                       |          |       |              |       |     |
|          |                      | 1 (tam/s)                                                      |                        |     | Submit for Signature          |                                                       |          |       |              |       |     |
|          |                      | i item(s)                                                      |                        |     |                               |                                                       | re-      |       |              |       |     |

2. Click Edit button and go to References section, click add approval doc

| $\triangle$ | Issues                                                                                                    |                  | C000015851-MC0001 - Q262 Electrical Systems 🧪 C000015851-MC0001 - Q262 Electrical Systems                                            | -CM1       | – 🗆 ×              |
|-------------|----------------------------------------------------------------------------------------------------|------------------|----------------------------------------------------------------------------------------------------|------------|--------------------|
|             | <b></b>                                                                                                    | lss              |                                                                                                    |            |                    |
| 2           | Project Finder                                                                                                  | <u>س</u>         | SEND EDIT TISTORY GO URL                                                                                                    |            |                    |
| _;          | ,                                                                                                    | Issue            | Issue - Cl00001                                                                                                    | Previe     | ew [] [] ×         |
| ш           | Apps                                                                                                    |                  | V PROJECT INFORMATION                                                                                                    |            | > SECTIONS         |
| ⊟           | Calendar                                                                                                    |                  | Expense Contract C000015851 - MC0001 - SCA GC 1 - Q262 Electrical Systems Building ID 0262                                           | DE.        | TAILS              |
| Q           | Search                                                                                                    |                  | Design Number / Package Number D019286                                                                                               | ITE        | MS                 |
|             |                                                                                                    |                  | Architect         Adam SCA In House AEoR - SCA Sandbox                                                                               | CO         | MMENTS             |
| Ē           | Tasks                                                                                                    |                  | Contractor Indigo External EXT-GC-1 - SCA GC 1                                                                                       | INT        | EGRATION           |
| P           | Messages                                                                                                    |                  | V DETAILS                                                                                                    |            |                    |
| \$          | Expenses                                                                                                    |                  | Cl Number Cl00001                                                                                                    |            |                    |
| тс          | TCD                                                                                                    |                  | Subject test<br>Cl Status                                                                                                    |            |                    |
| 10          | TOK                                                                                                    |                  | Initiation Date 3/7/2023<br>Priority Normal                                                                                          |            |                    |
|             | Issues                                                                                                    |                  | Location<br>Initiated By Danny Zhou - Stellar                                                                                        |            |                    |
| ሳ           | Getting Started                                                                                                 |                  |                                                                                                    |            |                    |
|             |                                                                                                    |                  | V ITEMS                                                                                                    |            |                    |
|             |                                                                                                    |                  |                                                                                                    |            |                    |
|             |                                                                                                    |                  | DETAILS                                                                                                    |            |                    |
|             |                                                                                                    |                  | Copy Approval Doc to Linked CO                                                                                                    |            |                    |
| You la      | ist logged in Friday, January 2                                                                                 | 1, 2022 at 10:00 | ) AM Eastern Time (US & Canada) 📃 📗 🗐 1.9.38.85 - DEVWEEKLY<br>CD000115951-MC0001 - 0.262 Electrical Systems 💰 💽 Daisy External REQM | й<br>т-см1 |                    |
|             |                                                                                                    | , lss            |                                                                                                    |            |                    |
|             | •                                                                                                    | -                | co URL 항                                                                                                    |            |                    |
| Ŀ           | Project Finder                                                                                                  | sues             | Issue - Cl00001                                                                                                    | E          | idit 🛛 [] 🗙        |
|             | Apps                                                                                                    | <u></u>          |                                                                                                    |            | > SECTIONS         |
| ⇔           | Calandar                                                                                                    |                  | ~ COMMENTS                                                                                                    | PF         | ROJECT INFORMATION |
|             | Calential                                                                                                    |                  |                                                                                                    | DE         | ETAILS             |
| Q           | Search                                                                                                    |                  | New comment                                                                                                    | c          | DMMENTS            |
| P           | Tasks                                                                                                    |                  |                                                                                                    | RE         | EFERENCES          |
| _0          |                                                                                                    |                  | ✓ REFERENCES                                                                                                    | IN         | TEGRATION          |
| Ľ           | Messages                                                                                                    |                  | 2                                                                                                    |            |                    |
| \$          | Expenses                                                                                                    |                  | TYPE DESCRIPTION CONTRIBUTOR DATE SIZE M                                                                                             | 1.         |                    |
| тс          | TCR                                                                                                    |                  | ~ Supporting Document                                                                                                    |            |                    |
| $\wedge$    | Issues                                                                                                    |                  | Supporting Document ChangeOrderSignatureReport.00001.en.en.eSigned.pdf Daisy External REQMT-CM1 3/7/2023 3:54 PM 243 KB              |            |                    |
| 4           | 100400                                                                                                    |                  | Supporting Document documents.pdf Daisy External REQMT-CM1 3/7/2023 3:59 PM 165 KB                                                   |            |                    |
| Ċ           | Getting Started                                                                                                 |                  |                                                                                                    | -11        |                    |
|             |                                                                                                    |                  | ✓ INTEGRATION                                                                                                    |            |                    |
|             |                                                                                                    |                  | CES Bulletin ID                                                                                                    |            |                    |
|             |                                                                                                    |                  | Save / Close >                                                                                                    |            |                    |
|             | et loggod ie Stidou Journe                                                                                      | 1 2022           |                                                                                                    |            | - the last         |
| YOULS       | and a second and a second a second a second a second a second a second a second a second a second a second a se | at 10.01         | 1.9.36.63 - DEVWEENLT                                                                                                    |            | av Kanua           |

3. Select the documents to be included in the Change Orde Package, use the arrow button on the right to move the order of documents and make sure the change order docusigned by GC is on the first page. Enter the Filename and then click OK. Click Save/Close.

|              | Issues                                 |             |             |                         |               | C000015851-N      | AC0001 - Q262 Electrical System          | is 🖊                     | Baisy<br>SCA CN     | External REQMT-CM1<br>1 Firm 1 | -                | □ ×                    |
|--------------|----------------------------------------|-------------|-------------|-------------------------|---------------|-------------------|------------------------------------------|--------------------------|---------------------|--------------------------------|------------------|------------------------|
|              |                                        | ←           | lssu        | es                      |               |                   |                                          |                          |                     |                                |                  |                        |
| 0            |                                        |             | =           | G⊃ URL 🗳                |               |                   |                                          |                          |                     |                                |                  |                        |
| Ľ            | Project Finder                         |             | Issues      | Issue - Cl00001         |               |                   |                                          |                          |                     |                                | Edit [           | ) :: ×                 |
|              | Apps                                   |             |             |                         |               |                   |                                          |                          |                     |                                | :                | SECTIONS               |
| Ö            | Calendar                               |             |             | ✓ COMMENTS              | Create Appro  | val Document      |                                          |                          |                     | ×                              | PROJECTI         | VFORMATION             |
| 0            | 0l                                     |             |             | New comm                | Filename      |                   | 6                                        |                          |                     |                                | ITEMS            |                        |
| Q            | Search                                 |             |             | L 1                     | Include On    | Send              |                                          |                          |                     |                                | COMMENT          | s                      |
| e            | Tasks                                  |             |             |                         | Include Ty    | be                | Description                              | Page Cou                 | nt Size Is Current  |                                | REFERENC         | ES                     |
| P            | Messages                               |             |             | ✓ REFERENCE             | Su            | oporting Document | ChangeOrderSignatureReport.0000          | 1.en.en.eSignec 2        | 243 KB Yes          | ^ ¥                            | INTEGRATI        | ИС                     |
| _            |                                        |             |             |                         | 4 Su          | oporting Document | documents.pdf                            | 4                        | 165 KB Yes          | ^ <b>v</b>                     |                  |                        |
| \$           | Expenses                               |             |             | П ТҮРЕ                  |               |                   |                                          |                          |                     |                                |                  |                        |
| тс           | TCR                                    |             |             | ~ Supportin             |               |                   |                                          |                          |                     |                                |                  |                        |
| $\wedge$     | Issues                                 |             |             | Supp                    |               |                   |                                          |                          |                     |                                |                  |                        |
|              |                                        |             |             | Supp                    | Add More      |                   |                                          |                          |                     |                                |                  |                        |
| U            | Getting Started                        |             |             | INTERDATIO              |               |                   |                                          |                          | Cancel              | Ok                             |                  |                        |
|              |                                        |             |             | VINTEGRATIC             |               |                   |                                          |                          |                     |                                |                  |                        |
|              |                                        |             |             | CES Bulletin ID         |               |                   |                                          |                          |                     |                                |                  |                        |
|              |                                        |             |             | Save / Close            |               |                   |                                          |                          |                     |                                |                  |                        |
| Marcella     |                                        | 01 0000     |             |                         |               |                   |                                          |                          | 100005              | DEMOSPHIN                      | r <del>î</del> n | ** 1                   |
|              | ist logged in Friday, Janual<br>Issues | ry 21, 2022 | : at 10:007 | AM Eastern Time (US & C | anada)        | C000015851-N      | ■ ■ E<br>AC0001 - Q262 Electrical System | is 🧳                     | 1.9.38.85           | External REQMT-CM1             | - K              | * <sub>*</sub> * kanua |
|              |                                        | _           | Issue       | es *                    |               |                   |                                          |                          |                     | ******                         |                  |                        |
|              |                                        | ~           | =           | G⊃ URL 🗳                |               |                   |                                          |                          |                     |                                |                  |                        |
| Ŀ            | Project Finder                         |             | sues        | Issue - Cl00001         |               |                   |                                          |                          |                     |                                | * Edit [         | ₫ :: ×                 |
|              | Apps                                   |             | <u>.</u>    |                         |               |                   |                                          |                          |                     |                                |                  | > SECTIONS             |
| Ä            | Calendar                               |             |             | ✓ COMMENTS              |               |                   |                                          |                          |                     |                                | PROJECT          | NFORMATION             |
|              | Galendar                               |             |             | Marrison                |               |                   |                                          |                          |                     |                                | DETAILS          |                        |
| Q            | Search                                 |             |             | New commen              | ιť            |                   |                                          |                          |                     |                                | COMMENT          | S                      |
| <b>₽</b>     | Tasks                                  |             |             |                         |               |                   |                                          |                          |                     |                                | REFERENC         | ES                     |
| _0           |                                        |             |             | ✓ REFERENCES            |               |                   |                                          |                          |                     |                                | INTEGRATI        | ON                     |
|              | Messages                               |             |             |                         |               |                   |                                          |                          |                     |                                |                  |                        |
| \$           | Expenses                               |             |             |                         | UPLOAD AD     | DESCRIPTION       | MARKUP UPDATE REMOVE DOWNL               | CONTRIBUTOR              | APPROVAL DOC        | SIZE M                         |                  |                        |
| тс           | TCR                                    |             |             | ~ Approval Do           | cument        |                   |                                          | SHINDOLON                |                     | - Hala                         |                  |                        |
| ^            |                                        |             |             | Approv.                 | al Document   | Change Order      | Package.pdf                              |                          | 3/7/2023 4:05 PM    |                                |                  |                        |
| <u>/!</u> \* | Issues                                 |             |             | ~ Supporting I          | Document      |                   |                                          |                          |                     |                                |                  |                        |
| ሳ            | Getting Started                        |             |             | Suppor                  | ting Document | ChangeOrderS      | ignatureReport.00001.en.en.eSigned.pd    | f Daisy External REQMT-C | M1 3/7/2023 3:54 PM | 243 KB                         |                  |                        |
|              |                                        |             |             | Suppor                  | ting Document | documents.pd      | f                                        | Daisy External REQMT-C   | M1 3/7/2023 3:59 PM | 165 KB                         |                  |                        |
|              |                                        |             |             |                         |               |                   |                                          |                          |                     |                                |                  |                        |
|              |                                        |             |             | ✓ INTEGRATION           | 8             |                   | *                                        |                          |                     |                                |                  |                        |
|              |                                        |             |             | Save / Close 🚿          | ř.            |                   |                                          |                          |                     |                                |                  |                        |
| You la       | st logged in Friday, Januar            | ry 21, 2022 | at 10:00 /  | AM Eastern Time (US & C | anada)        |                   |                                          |                          | 1.9.38.85           | DEVWEEKLY                      | Ŵ                | 🕸 kahua                |

4. Click Copy Approval Doc to Linked CO

| ⚠           | Issues                      |             |               | C000015851-MC0001 - Q262 Electrical Systems 🛛 🖍                           | Daisy External REQMT-CM1<br>SCA CM Firm 1 | ×                   |
|-------------|-----------------------------|-------------|---------------|---------------------------------------------------------------------------|-------------------------------------------|---------------------|
|             |                             | ←           | Issues        |                                                                           |                                           |                     |
| 0           |                             |             | =             | end Edit History G⊃url 😵                                                  |                                           |                     |
| Ŀ           | Project Finder              |             | ssues         | ssue - C100001                                                            |                                           | Preview 🗓 🖸 🗙       |
|             | Apps                        |             | -             | ✓ PROJECT INFORMATION                                                     |                                           | > SECTIONS          |
| ₿           | Calendar                    |             |               | Expense Contract C000015851 - MC0001 - SCA GC 1 - Q262 Electrical Systems |                                           | PROJECT INFORMATION |
| 0           | Search                      |             |               | Design Number / Package Number D019286                                    |                                           | ITEMS               |
| ~           | ocuron                      |             |               | LLW 115244 - ELECTRICAL SYSTEMS                                           |                                           | COMMENTS            |
| P           | Tasks                       |             |               | Contractor Indigo External EXT-GC-1 - SCA GC 1                            |                                           | REFERENCES          |
| -0          |                             |             |               |                                                                           |                                           | INTEGRATION         |
| Ľ           | Messages                    |             |               | * DETAILS                                                                 |                                           |                     |
| \$          | Expenses                    |             |               | CI Number Cl00001<br>Subject test                                         |                                           |                     |
| тс          | TCR                         |             |               | Ci Status                                                                 |                                           |                     |
| 10          |                             |             |               | Initiation Date 3/7/2023<br>Priority Normal                               |                                           |                     |
| $\triangle$ | Issues                      |             |               | Location                                                                  |                                           |                     |
| (1)         | Getting Started             |             |               | Initiated By Danny Zhou - Stellar                                         |                                           |                     |
| 0           | 5                           |             |               | ✓ ITEMS                                                                   |                                           |                     |
|             |                             |             |               |                                                                           |                                           |                     |
|             |                             |             |               | DETAILS                                                                   |                                           |                     |
|             |                             |             |               |                                                                           |                                           |                     |
|             |                             |             |               | Copy Approval Doc to Linked CO                                            |                                           |                     |
| You la      | ast logged in Friday, Janua | ary 21, 202 | 2 at 10:00 AM | Eastern Time (US & Canada) 📃 📕 🗐                                          | 1.9.38.85 - DEVWEEKLY                     | 🖾 🕸 kahua           |

5. Go back to the change order app. Select the Change order and Click Submit for Signature button

| S Expenses                                 | C000015851-                                             | MC0001 - Q262 Electrical Sys | tems 🧪                             | SCA CM Firm 1                                       | - • ×            |
|--------------------------------------------|---------------------------------------------------------|------------------------------|------------------------------------|-----------------------------------------------------|------------------|
| <i>←</i>                                   | Contracts Change Orders Pay Requests                    |                              |                                    |                                                     |                  |
|                                            |                                                         |                              | SEND EDIT VIEW V HIST              | ORY G⊃ URL 🕏                                        |                  |
| Project Finder                             | Q Default V C                                           | \$ E                         | Change Order                       |                                                     | Preview 🗓 🖸 🗙    |
| Apps                                       | Contract                                                | Change Order Number CI N     |                                    | Total \$1,000<br>Original Contract Amount \$0       | 00 > SECTIONS    |
| 🛱 Calendar                                 | C000015851 - MC0001 - SCA GC 1 - Q262 Electrical System | ns 00001 Cl00                |                                    | Approved Changes \$0<br>Current Contract Amount \$0 | 00 DETAILS       |
|                                            |                                                         |                              | ✓ DETAILS                          |                                                     | SCOPE            |
| Q Search                                   |                                                         |                              | Contract                           | C000015851 - MC0001 - SCA GC 1                      | DATES & WORKFLOW |
| <b></b>                                    |                                                         |                              | Olihimitar                         | - Q262 Electrical Systems                           | MARKUPS          |
| Tasks                                      |                                                         |                              | Change Order Number                | 00001                                               | SIGNATURES       |
| Messages                                   |                                                         |                              | Date                               | 3/7/2023                                            | COMMENTS         |
|                                            |                                                         |                              | Title<br>Total Change Order Amount | test<br>\$1,000.00                                  | REFERENCES       |
| S Expenses                                 |                                                         |                              | Justification for Change           |                                                     | INTEGRATION      |
| TC TCR                                     |                                                         |                              | Date Complete<br>Responsible Party | Daisv External REOMT-CM1 - SCA                      |                  |
|                                            |                                                         |                              |                                    | CM Firm 1                                           |                  |
| <u>/</u> Issues                            |                                                         |                              | Linked Issue                       | test                                                |                  |
| () Cotting Started                         |                                                         |                              | ∽ SCOPE                            | 2                                                   |                  |
| O Getting Started                          |                                                         |                              | Time Estimate (Consecutive         | Calendar Days) 0                                    |                  |
|                                            |                                                         |                              | Scope of Work                      | test                                                |                  |
|                                            |                                                         |                              |                                    |                                                     |                  |
|                                            |                                                         |                              | V DATES & WORKFLOW                 |                                                     |                  |
|                                            | 1 Hom(e)                                                |                              | Submit for Signature               |                                                     |                  |
| You last logged in Friday, January 21, 202 | 2 at 10:00 AM Eastern Time (US & Canada)                |                              |                                    | 1.9.38.85 - DEVWEEKLY                               | 區                |

| Role  |               | Preceding Steps                    |               | Outcome                                                                                                    |
|-------|---------------|------------------------------------|---------------|----------------------------------------------------------------------------------------------------|
| СМ РМ | $\rightarrow$ | Email with DocuSign link received. | $\rightarrow$ | The Change Order is DocuSign<br>approved by CM PM.<br>The Change Order is submitted<br>to SPO to DocuSign approve. |

#### \*See screenshots from "Review and DocuSign Change Order > General Contractor for the four steps below"

#### Steps

- 1. Go to email account (external) > Select email
- 2. Click 'Review Document' button in email
- 3. Click 'Continue' button
- 4. Click 'Start' button > Click 'Sign' button > Click 'Finish' button

#### **Review and DocuSign Change Order – SPO**

| Role | Preceding Steps                                                                                                    | Outcome                                                                                                    |
|------|----------------------------------------------------------------------------------------------------|----------------------------------------------------------------------------------------------------|
| SPO  | Email with DocuSign link<br>received, and Existing Change<br>Order has been created.<br>Change Order type is not<br>ending with W. | <ul> <li>The Change Order is DocuSign approved by SPO.</li> <li>Ready for CM Firm to Update Change Order package.</li> </ul> |

#### \*See screenshots from "Review and DocuSign Change Order > General Contractor"

Steps

- 1. Go to email account (external) > Select email
- 2. Click 'Review Document' button in email
- 3. Click 'Continue' button
- 4. Click 'Start' button > Click 'Sign' button > Click 'Finish' button

#### **Update Change Order Package**

| Role    | Preceding Ste                 | eps                             | Outcome                        |
|---------|-------------------------------|---------------------------------|--------------------------------|
|         | Change Orde                   | <sup>r</sup> DocuSign           | Change Order Package is        |
| CM Firm | $\longrightarrow$ approved by | GC, CM PM and $\longrightarrow$ | submitted for COU Manager      |
|         | SPO.                          |                                 | review and PIN code signature. |

#### Steps

- 1. Go to linked issue, click the Edit button, scroll down to References Section following the steps in compile package step
- 2. Select the approval document, click the three dots and click Edit button

|          | Issues                       |            |                     |                      | C0000158          | 51-MC0001 - Q262 Electrical Syste   | ms 🧪 Daisy External REQMT-CM<br>SCA CM Firm 1                                                                                                    | ) – 🗆 ×             |
|----------|------------------------------|------------|---------------------|----------------------|-------------------|-------------------------------------|----------------------------------------------------------------------------------------------------|---------------------|
|          |                              | ←          | Issues              |                      |                   |                                     |                                                                                                    |                     |
| ٩<br>ب   | Project Finder               |            |                     | NEW                  |                   |                                     | GURL 🖞                                                                                                    |                     |
| ů        |                              |            | Q Default           | ∼ G                  |                   | 8 U                                 | Issue - Cl00001                                                                                                    | Edit ᇉ [] ×         |
|          | Apps                         |            |                     | Initiation Date      | Priority Location | Initiated By                        |                                                                                                    | > SECTIONS          |
| Ö        | Calendar                     |            | GC-1 - SCA          | GC 1 3/7/2023        | Normal            | Daisy External REQMT-CM1 - SCA CM F | New comment                                                                                                    | PROJECT INFORMATION |
| ~        |                              |            | GC-1 - SCA          | GC 1 3/7/2023        | Normal            | Danny Zhou - Stellar                |                                                                                                    | ITEMS               |
| ų        | Search                       |            |                     |                      |                   |                                     |                                                                                                    | COMMENTS            |
| P        | Tasks                        |            |                     |                      |                   |                                     | ✓ REFERENCES                                                                                                    | REFERENCES          |
| _10      | n                            |            |                     |                      |                   |                                     | VIEW UPLOAD ADD KAHUA DOC ···                                                                                                    | INTEGRATION         |
| $\simeq$ | Messages                     |            |                     |                      |                   |                                     | TYPE DESCRIPTION EDIT 2 KUP                                                                                                    | UPDATE              |
| \$       | Expenses                     |            |                     |                      |                   |                                     | Approval Document     REMOVE <sup>10</sup> DOWN     Approval Document     Document     Document | NLOAD               |
| тс       | TCR                          |            |                     |                      |                   |                                     | Approval bocament ADD APPROVAL I                                                                                                    | DOC                 |
|          |                              |            |                     |                      |                   |                                     | Supporting Document ChangeOrderSignatureRep                                                                                                    |                     |
|          | Issues                       |            |                     |                      |                   |                                     | Supporting Document D documents.pdf                                                                                                    |                     |
|          | Getting Started              |            |                     |                      |                   |                                     | Supporting Document D Change Order Package.eS                                                                                                    |                     |
|          |                              |            |                     |                      |                   |                                     |                                                                                                    |                     |
|          |                              |            |                     |                      |                   |                                     | ✓ INTEGRATION                                                                                                    |                     |
|          |                              |            |                     |                      |                   |                                     |                                                                                                    | l.                  |
|          |                              |            |                     |                      | 0.0(-)            |                                     | Save / Close ~                                                                                                    |                     |
| You la   | ist logged in Friday, Januar | y 21, 2022 | at 10:00 AM Easterr | n Time (US & Canada) | z item(s)         | = 11 🗉                              | 1.9.38.85 - DEVWEEKLY                                                                                                    | 応 🕸 kahua           |

3. Unselect the old DocuSigned document with GC signature and the other documents. Select the new DocuSigned document with all parties signature using left side checkboxes. Then click ok. Click Save/Close.

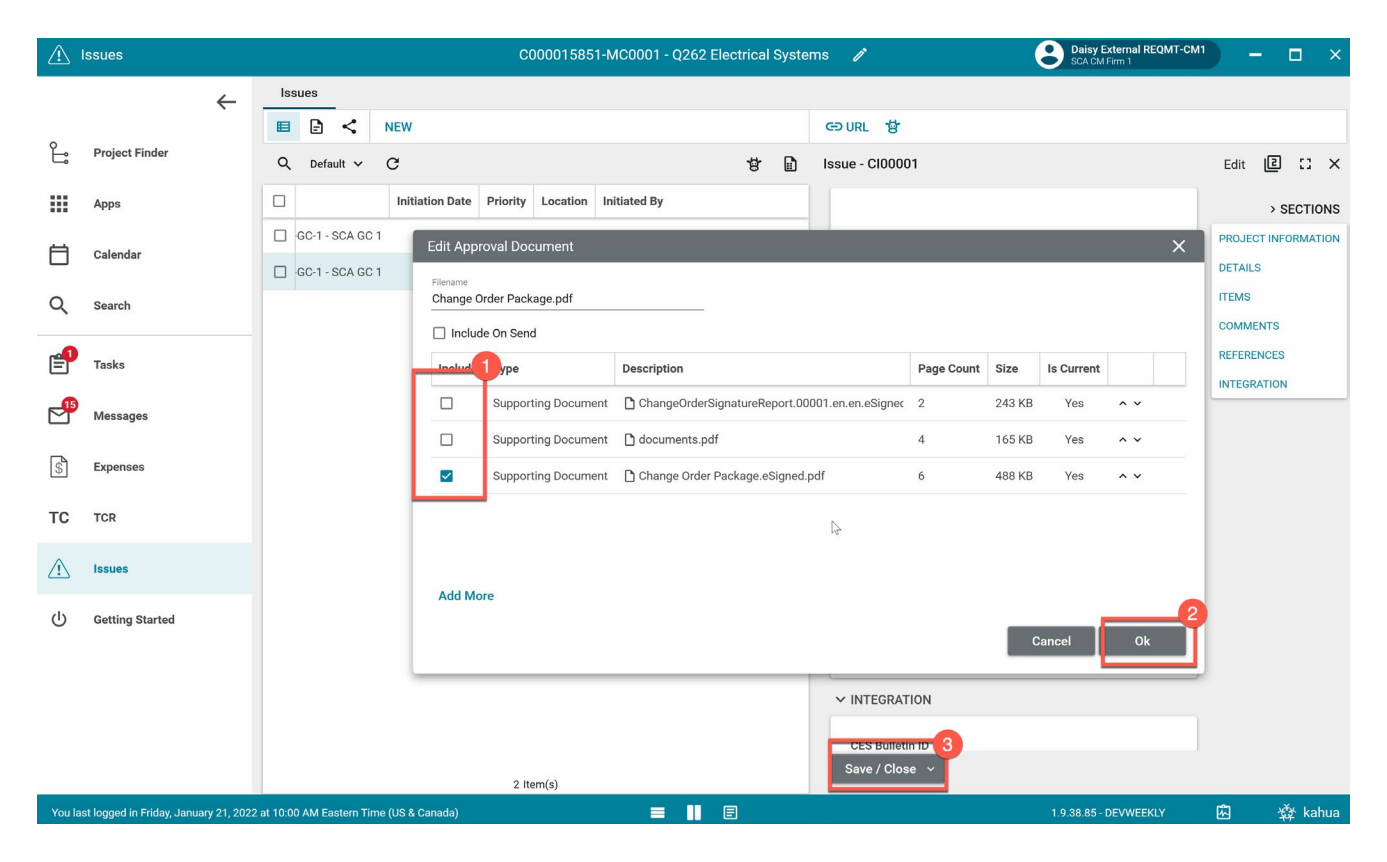

#### 4. Click Copy Approval Doc to Linked CO

|        | Issues                      |              |            | C000015851-MC0001 - Q262 Electrical Systems 🛛 🖋                                                                         | Daisy External REQMT-CM1<br>SCA CM Firm 1 | ) - •              | × |
|--------|-----------------------------|--------------|------------|----------------------------------------------------------------------------------------------------|-------------------------------------------|--------------------|---|
|        |                             | ←            | Issu       | 15                                                                                                    |                                           |                    |   |
|        |                             |              | =          | SEND EDIT HISTORY ⊂∋ URL                                                                                                |                                           |                    |   |
| Ŀ      | Project Finder              |              | saues      | Issue - C100001                                                                                                    | F                                         | Preview 🔲 🖸 🕻      | × |
|        | Apps                        |              | <u>0</u>   | ✓ PROJECT INFORMATION                                                                                                   |                                           | > SECTION          | s |
| Ö      | Calendar                    |              |            | Expense Contract C000015851 - MC0001 - SCA GC 1 - Q262 Electrical Systems Building ID Q262                              |                                           | PROJECT INFORMATIO | N |
| Q      | Search                      |              |            | Design Number / Package Number D019286<br>LLW 115244 - ELECTRICAL SYSTEMS                                               |                                           | ITEMS<br>COMMENTS  |   |
| P      | Tasks                       |              |            | Architect         Adam SCA In House AEGR - SCA Sandbox           Contractor         Indigo External EXT-GC-1 - SCA GC 1 |                                           | REFERENCES         |   |
| P      | Messages                    |              |            | ✓ DETAILS                                                                                                    |                                           |                    |   |
| \$     | Expenses                    |              |            | Cl Number Cl00001<br>Subject test                                                                                       |                                           |                    |   |
| тс     | TCR                         |              |            | Cl Status<br>Initiation Date 3/7/2023                                                                                   |                                           |                    |   |
|        | Issues                      |              |            | Priority Normal<br>Location                                                                                             |                                           |                    |   |
|        | Getting Started             |              |            | initiated by Uanny 2nou - Stellar                                                                                       |                                           |                    |   |
|        |                             |              |            | ✓ ITEMS                                                                                                    |                                           |                    |   |
|        |                             |              |            |                                                                                                    |                                           |                    |   |
|        |                             |              |            | DETAILS                                                                                                    |                                           |                    |   |
|        |                             |              |            | Copy Approval Doc to Linked CO                                                                                          |                                           |                    |   |
| You la | ast logged in Friday, Janua | ary 21, 202: | 2 at 10:00 | M Eastern Time (US & Canada) 🗮 📕 🗐                                                                                      | 1.9.38.85 - DEVWEEKLY                     | 🛱 🛱 kahu           | а |

5. Go to change order and Click 'Submit for Approval'

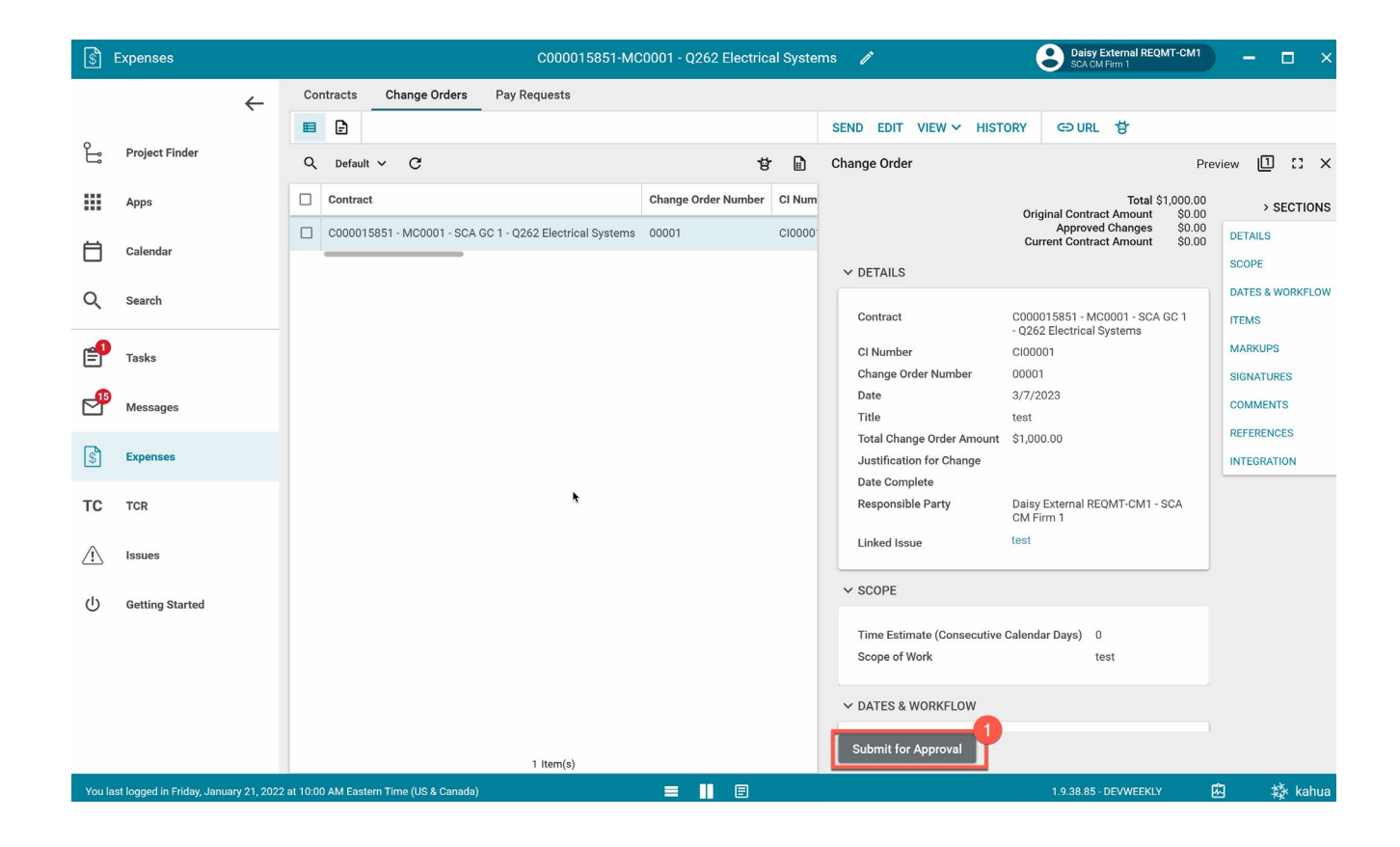

#### **COU Senior Director Review and Pin Code Sign**

| Role                |               | Preceding Steps                                     |               | Outcome                                                                                                    |
|---------------------|---------------|-----------------------------------------------------|---------------|----------------------------------------------------------------------------------------------------|
| COU Senior Director | $\rightarrow$ | Change Order Approval Doc is<br>updated by CM Firm. | $\rightarrow$ | <ul> <li>COU Senior Director review<br/>and PIN sign is completed.</li> <li>Change Order is routed to next<br/>user in workflow based on<br/>dollar amount:</li> <li>Less than absolute value of<br/>\$25K - Operations<br/>Manager.</li> <li>Greater than absolute<br/>value of \$25K and less than<br/>or equal to absolute value<br/>of \$100K - CPO.</li> <li>Greater than absolute<br/>value of \$100K - VP.</li> </ul> |

#### Steps

1. Go to 'Tasks' > Select task > Click 'Approve' > Enter PIN > Click 'Continue'

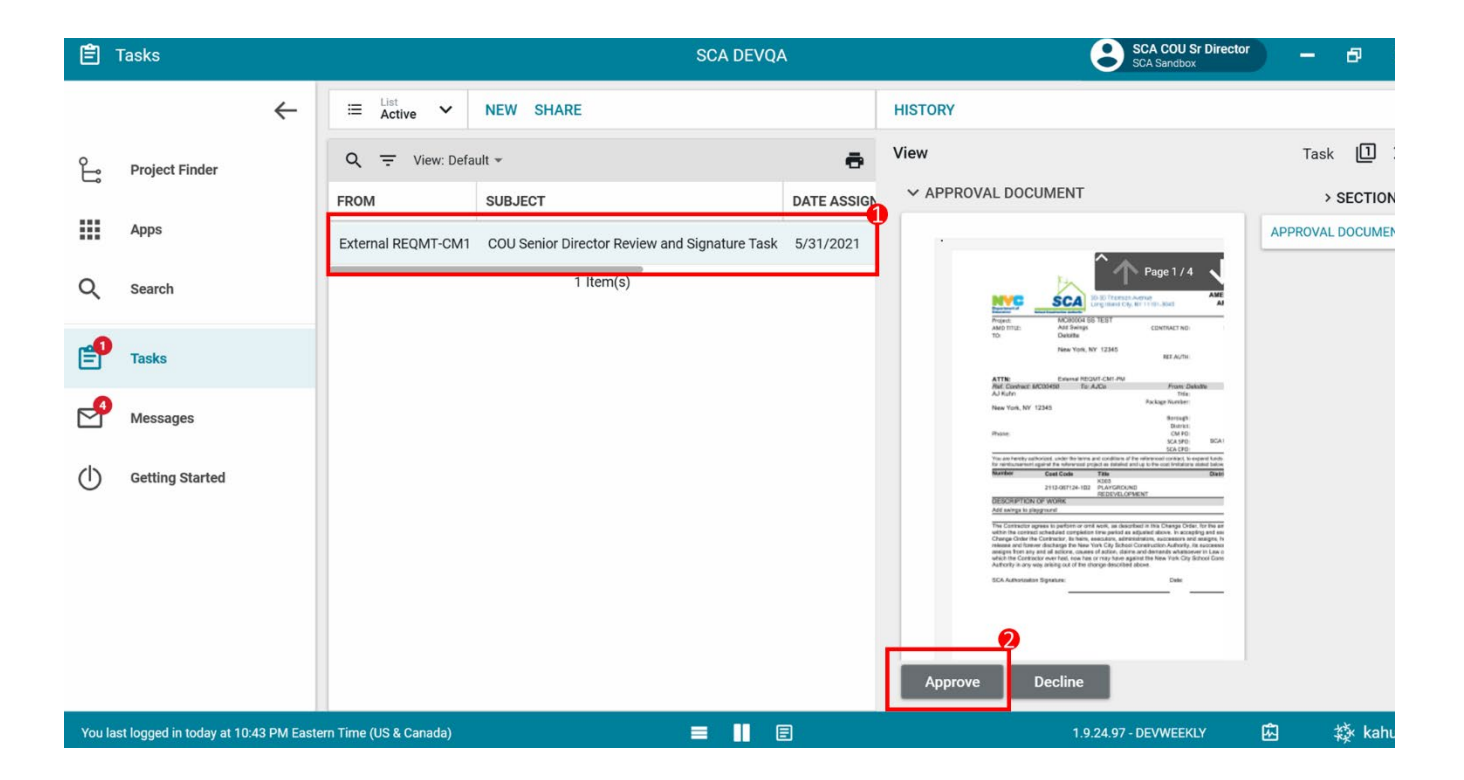

#### **Operations Manager Review AMD and Pin Code Sign**

| Role               | Preceding Steps                                                                                                    | Outcome                                                                                                    |
|--------------------|----------------------------------------------------------------------------------------------------|----------------------------------------------------------------------------------------------------|
| Operations Manager | The Change Order Package has<br>been reviewed by the COU<br>Senior Director and the Change<br>Order is less than absolute<br>value of \$25K.<br>OR<br>The Change Order has been<br>reviewed by the COU Senior<br>Director and the Change Order<br>has been DocuSign by the<br>Approver based on dollar<br>amount | Change Order Amendment is<br>reviewed by Operations<br>Manager.<br>Change Order is sent for<br>encumbrance in Oracle.<br>Once encumbered, the Change<br>Order is complete, and the<br>Contractor can request<br>payment. |

\*See screenshots in "Review and Pin Code Sign Change Order Package – COU Senior Director" Steps

- 1. Go to 'Tasks' and
- 2. Select the Task
- 3. Click 'Approve' button
- 4. Enter PIN and click 'Continue'

#### Approve and DocuSign Package – CPO

| Role  | Preceding Steps                                                                                                    | Outcome                                                                              |
|-------|----------------------------------------------------------------------------------------------------|--------------------------------------------------------------------------------------|
| сро — | The Change Order has been<br>reviewed by the COU Senior<br>Director<br>The Change Order is > absolute<br>value of \$25k and <= absolute<br>value of \$100k. | Change Order is approved by<br>CPO.<br>Change Order is sent to<br>Operations Manager |

#### \*See screenshots in "Review and DocuSign Change Order > General Contractor"

#### Steps

- 1. Go to email account (external) > Select email
- 2. Click 'Review Document' button in email
- 3. Click 'Continue' button
- 4. Click 'Start' button > Click 'Sign' button > Click 'Finish' button

| Role           | Preceding Steps                                                                                                    | Outcome                                                                                                    |
|----------------|----------------------------------------------------------------------------------------------------|----------------------------------------------------------------------------------------------------|
| Vice President | The Change Order has bee<br>reviewed by the COU Seni<br>Director.<br>The Change Order is > abs<br>value of \$100K and <= abs<br>value of \$250K. | en<br>or<br>or<br>olute<br>olute<br>Change Order is approved by<br>VP.<br>Change Order is sent to<br>Operations Manager. |

#### \*See screenshots in "Review and DocuSign Change Order > General Contractor"

#### Steps

- 1. Go to email account (external) > Select email
- 2. Click 'Review Document' button in email
- 3. Click 'Continue' button
- 4. Click 'Start' button > Click 'Sign' button > Click 'Finish' button

#### Vice President Review and Pin Code Sign

| Role           |               | Preceding Steps                                                                                                    |               | Outcome                                                                                                    |
|----------------|---------------|----------------------------------------------------------------------------------------------------|---------------|----------------------------------------------------------------------------------------------------|
| Vice President | $\rightarrow$ | The Change Order has been<br>reviewed by the COU Senior<br>Director.<br>The Change Order is greater<br>than absolute value of \$250K. | $\rightarrow$ | VP reviewed by PIN code<br>signing the approval.<br>Change Order is sent to<br>President for DocuSign<br>approval. |

\*See screenshots in "Review and Pin Code Sign Change Order Package – COU Senior Director"

#### Steps

- 1. Go to 'Tasks' and
- 2. Select the Task
- 3. Click 'Approve' button
- 4. Enter PIN and click 'Continue'

#### Approve and DocuSign Package – President

| Role      | Preceding Steps                                            |               | Outcome                                                                                           |
|-----------|------------------------------------------------------------|---------------|---------------------------------------------------------------------------------------------------|
| President | The Change Order is greater than absolute value of \$250K. | $\rightarrow$ | President review and sign off is<br>completed.<br>Change Order is sent for<br>Operations Manager. |

#### \*See screenshots in "Review and DocuSign Change Order > General Contractor"

#### Steps

- 1. Go to email account (external) > Select email
- 2. Click 'Review Document' button in email
- 3. Click 'Continue' button
- 4. Click 'Start' button > Click 'Sign' button > Click 'Finish' button